Оплата ЖКХ ДНП «Медвежье озеро» через Сбербанк мобильное приложение.

Запускаем приложение на телефоне и переходим в раздел платежи.

| Нет SIM-карты രി |           | 11:12              |                                        |  |  |  |  |  |
|------------------|-----------|--------------------|----------------------------------------|--|--|--|--|--|
|                  | Меню      | Платежи и переводы |                                        |  |  |  |  |  |
| Ö                |           |                    | Q. Название, расчетный счет, ИНН       |  |  |  |  |  |
|                  |           | ПЕРЕВОДІ           | ЕРЕВОДЫ                                |  |  |  |  |  |
|                  | Платежи   |                    | Между своими счетами                   |  |  |  |  |  |
| ()               |           | -=                 | Клиенту Сбербанка<br>На карту или счет |  |  |  |  |  |
| ഫ്               |           |                    |                                        |  |  |  |  |  |
| (\$              |           | =                  | На карту в другой банк                 |  |  |  |  |  |
|                  |           |                    | На счет в другой банк                  |  |  |  |  |  |
|                  |           |                    | Запросы денег                          |  |  |  |  |  |
|                  |           | платежи            |                                        |  |  |  |  |  |
|                  |           | 0                  | Мобильная связь                        |  |  |  |  |  |
|                  |           | (m                 | ЖКХ и домашний телефон                 |  |  |  |  |  |
|                  |           | <u>E</u>           | Интернет и ТВ                          |  |  |  |  |  |
|                  | Михаил Н. |                    | Налоги, штрафы, ГИБДД                  |  |  |  |  |  |
| ₿                | Выйти     |                    | Остальные                              |  |  |  |  |  |

## В окне поиска набираем «ДНП» и выбираем «ДНП Медвежье озеро 2014» со словом **«Взносы»**

| Нет SIM-ка | арты ©   |   | Data da A |                           |             | 11:13       |   |   |   |       | 🛪 🕴 7 % 📖    |
|------------|----------|---|-----------|---------------------------|-------------|-------------|---|---|---|-------|--------------|
| Меню 🗸     |          |   |           | Поиск                     |             |             |   |   |   |       |              |
| S          |          |   | О Днп     |                           |             |             |   |   |   |       | 🛛 Отмена     |
|            | Deerowy  |   | осталь    | НЫЕ                       |             |             |   | / |   |       |              |
|            | платежи  |   |           | ЦНП Кола                  |             |             |   |   |   |       | >            |
| A          |          |   |           | Членские взн              | носы        |             | ^ |   |   |       |              |
| ې          |          |   |           | <b>ДНП Медв</b><br>Взносы | ежье озерс  | 2014        |   |   |   |       | >            |
|            | па карте |   |           | ОНП Мелв                  | ежье озерс  | 2014        |   |   |   |       |              |
| (\$        |          |   | 1         | Взносы за со              | держание, ж | ку и прочее |   |   |   |       | >            |
|            |          |   |           |                           |             |             |   |   |   |       |              |
| 5          | C i      |   |           |                           |             |             |   |   |   |       |              |
| й          | ц        | у | к         | е                         | н           | Г           | ш | щ | 3 | x     | $\bigotimes$ |
| 4          | ы        | В | а         | п                         | р           | 0           | Л | Д | ж | Э     | Найти        |
| ¢          | я        | ч | С         | М                         | И           | Т           | Ь | б | ю | ъ     | Ŷ            |
| .?123      | 3        | Ŷ |           |                           |             |             |   |   |   | .?123 |              |

## Второй вариант поиска по словам «Медвежье озеро».

## Обязательно выбираем контрагента со словом **«Взносы»**.

| Нет SIM-карты ᅙ |           | 16:18                                                            | 7 85 % 💶 🕨 |
|-----------------|-----------|------------------------------------------------------------------|------------|
|                 | Меню      | ДСК, садовые товарищества                                        |            |
| S               |           | 🔍 Медвежье озеро                                                 | ۲          |
| $\rightarrow$   | Платежи   | УК Медвежье озеро<br>Коммунальные услуги                         | >          |
| ¢               |           | УК Медвежье озеро<br>Оплата электроэнергии                       | >          |
| யீ              | На карте  | ДНП Медвежье озеро 2 0 1 4<br>Взносы за содержание, жку и прочее | >          |
| (\$             |           | ДНП Медвежье озеро 2 0 1 4<br>Взносы                             | >          |
|                 |           |                                                                  |            |
|                 |           |                                                                  |            |
|                 |           |                                                                  |            |
|                 |           |                                                                  |            |
|                 |           |                                                                  |            |
|                 | Михаил Н. |                                                                  |            |
| G               | Выйти     |                                                                  |            |

Выбираем счёт списание и указываем свой лицевой счёт. Напоминаем первые 2 цифры — это принадлежность вашего участка. 10 это Медвежье озеро, 20 это Вилла Верде. Пример 10377, где 10 Медвежье озеро, а 377 номер участка. Номер лицевого счета так же указан на платёжном документе присылаемым ДНП на Вашу почту или другим способом.

| Нет SIM-карты © | 11:13                                     | 1 🕴 7 % 🗔 |
|-----------------|-------------------------------------------|-----------|
| 요즘 도망가 !        | ДНП Медвежье озеро 2 0 1 4                |           |
|                 | Отсканировать штрих-код >                 |           |
|                 | 关<br>СЧЕТ СПИСАНИЯ                        |           |
|                 | VISA Visa Platinum 74,47 ₽   ***** 2566 > |           |
|                 | Ļ                                         |           |
|                 | ЛИЦЕВОЙ СЧЕТ/ДОГОВОР                      |           |
|                 | 10312                                     |           |
|                 |                                           |           |
|                 |                                           |           |
|                 |                                           |           |
|                 |                                           |           |
|                 |                                           |           |
|                 | Продолжить                                |           |

Инструкция. Оплата взносов ДНП чрез мобильное приложение Сбербанк . С т p а н и ц а  $2 \mid 4$ 

Номер Вашего лицевого счета в платёжном документе, высылаемом ДНП.

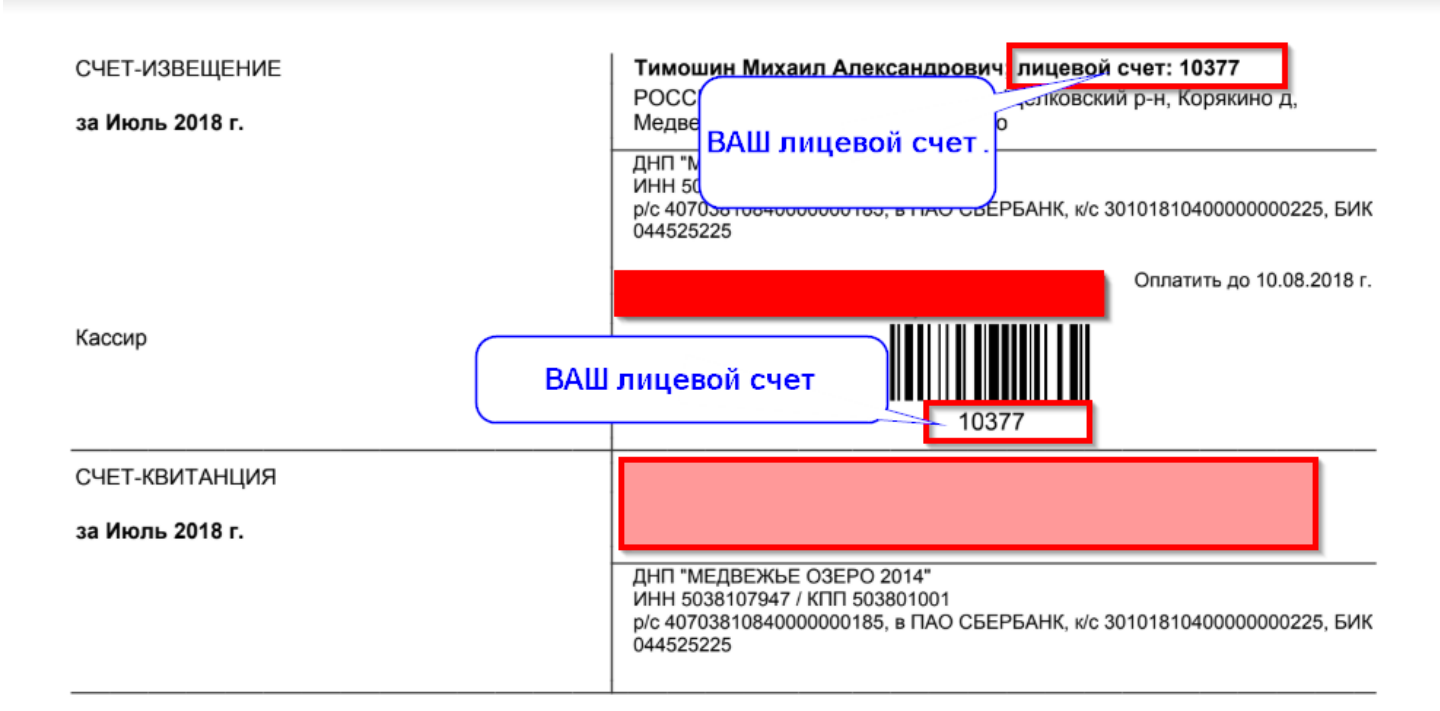

После заполнение предыдущего шага нажимаем продолжить. Система покажет вам реквизиты платежа.

| Нет SIM-карты © | 11:14                        | <b>1</b> ∦ 6 % 💭 |
|-----------------|------------------------------|------------------|
|                 | < ДНП Медвежье озеро 2 0 1 4 |                  |
|                 | НАИМЕНОВАНИЕ                 |                  |
|                 | ДНП Медвежье озеро 2 0 1 4   |                  |
|                 |                              |                  |
|                 | ВЗНОСЫ                       |                  |
|                 | ИНН                          |                  |
|                 | 5038107947                   |                  |
|                 | СЧЁТ                         |                  |
|                 | 4070381084000000185          |                  |
|                 | НАИМЕНОВАНИЕ                 |                  |
|                 | ПАО СБЕРБАНК                 |                  |
|                 | БИК                          |                  |
|                 | 044525225                    |                  |
|                 | Продолжить                   |                  |

Инструкция. Оплата взносов ДНП чрез мобильное приложение Сбербанк  $. \ C \ T \ p \ a \ H \ u \ ц \ a \ 3 \ | \ 4$ 

На следующем шаге указываем ФИО плательщика, адрес (регистрации) и назначение платежа.

## Внимание! В назначении платежа так же указываем номер своего лицевого счета!

| Нет SIM-карты ©                                                                                                | 11:                              | <b>1</b> ∦ 6 % 🗁                           |   |
|----------------------------------------------------------------------------------------------------|----------------------------------|--------------------------------------------|---|
|                                                                                                    | 🗸 ДНП Медвежы                    | е озеро 2 0 1 4                            |   |
|                                                                                                    | VISA Visa Platinum<br>***** 2566 | 74,47 +                                    |   |
|                                                                                                    | ЛИЦЕВОЙ СЧЕТ/ДОГОВОР             |                                            | - |
|                                                                                                    | 10312                            |                                            |   |
|                                                                                                    | ФИО ПЛАТЕЛЬЩИКА                  |                                            |   |
| in de la compañía de la compañía de la compañía de la compañía de la compañía de la compañía de la compañía de | Иванов Иван Иванович             |                                            |   |
|                                                                                                    | АДРЕС                            |                                            |   |
|                                                                                                    | Адрес регистрации по паспорту    | назначении платежатакже                    |   |
|                                                                                                    | НАЗНАЧЕНИЕ ПЛАТЕЖА               | дублируем номер своего<br>лицевого счет а! |   |
|                                                                                                    | Взнос за август 2018             |                                            |   |
|                                                                                                    |                                  |                                            |   |
|                                                                                                    |                                  |                                            |   |
|                                                                                                    | Продо                            | лжить                                      |   |

Далее указываем сумму платежа и выполняем платёж.

| Нет SIM-карты © | 11:17                         | <b>1</b> ∦ 6 % 💭 |
|-----------------|-------------------------------|------------------|
|                 | ☐ ДНП Медвежье озеро 2 0 1 4  |                  |
|                 | **** 2566                     |                  |
|                 | ЛИЦЕВОЙ СЧЕТ/ДОГОВОР          |                  |
|                 | 10312                         |                  |
| 5               | ФИО ПЛАТЕЛЬЩИКА               |                  |
|                 | Иванов Иван Иванович          |                  |
|                 | АДРЕС                         |                  |
|                 | Адрес регистрации по паспорту |                  |
|                 | НАЗНАЧЕНИЕ ПЛАТЕЖА            |                  |
|                 | Взнос за август 2018          |                  |
|                 | СУММА ПЛАТЕЖА                 |                  |
|                 | 5 000 ₽                       |                  |
|                 |                               |                  |
|                 | Продолжить                    |                  |